# 三亚深海科学与工程研究所信息监测平台

# 用户手册

# 目录

| 1.平台简介     | 1 |
|------------|---|
| 2 如何开始     | 2 |
| 3.个人信息维护   | 3 |
| 4.订阅关注     | 3 |
| 5.关注资源管理   | 6 |
| 6.监测管理     | 6 |
| 7.期刊定制     | 7 |
| 8.主页上的其它功能 | 8 |
|            |   |

### 1.平台简介

三亚深海科学与工程研究所信息监测平台由我所文献信息中心搭建,对全球同行机构和 行业研究动态进行监测,旨在为科研人员提供同行最新动态与研究进展,为科研提供情报。 目前该平台对全球 72 个海洋研究机构,其中包括 252 个信息监测目录,403 个主题词(用 户可自行增加),每 12 小时对监测源信息抓取一次,抓取的信息包括新闻、博客、科研动态、 会议通知、研究报告等。并通过主题词进行索引,最终显示在主页上是的是有序的、可供检 索的信息,首页提供当日、十日和一月内的信息。同时可对 5672 个期刊(已录入)进行监 测,目前订阅了 48 个相关期刊。

该平台有首页、资源分析、重点资源、用户空间、高级检索和期刊浏览 5 个栏目组成, 首页默认显示当天抓取的信息,并分类显示信息的来源机构、国家、语种和资源性质等。同 时对一些较重要内容或最新热点进行编译报道,也对某些热点主题进行主题监测,并按热点 主题分类显示重要的相关资源。

| 游                                                                                                    | 客,您好!欢迎您进入三亚深海科学与工程研究所信息监测平台平台!请 登录   注册 🤌研究所-                                                                                                    | ——线科技信息监测服务 ? 帮助中心 🔊 RSS                                                                                                    |  |  |  |  |  |
|----------------------------------------------------------------------------------------------------|----------------------------------------------------------------------------------------------------|----------------------------------------------------------------------------------------------------|--|--|--|--|--|
| <ul><li>● 三亚深</li></ul>                                                                                                    | 海科学与工程研究所信息监测                                                                                                    | 平台                                                                                                    |  |  |  |  |  |
| 會 首页 资源分析 重                                                                                                    | 直点信息源 用户空间 高级检索 期刊浏览                                                                                                    |                                                                                                    |  |  |  |  |  |
| 今天  十天  本月                                                                                                    | 全文 ▼ 当前资源 ▼ 检索                                                                                                    | 品。<br>编译报道 моле э                                                                                                    |  |  |  |  |  |
| <b>≣</b> 分类浏览                                                                                                    | (2015-11-05 - 今天) 共监测到 145 条资源 发布时间 ◆ 重要度 ◆ 点击里◆                                                                                                    | <ul> <li>自包含的海底平台的声学监测周围海洋</li> <li>可再生能源设备-在波浪和潮汐能源站</li> <li>点在奥克尼群岛,苏格兰场部署的环</li></ul>                                               |  |  |  |  |  |
| <ul> <li>未源机构</li> <li>Maritime Professional(31)</li> <li>Maritime Global News(30)</li> <li>Maritime Reserver(20)</li> </ul> | Bastorned a new partnership with?Norwegian subsea tooling firm?LateraL AS. The new agreement <u>Marine Technology</u><br>回摘要   資料TINL   阿页快照   编译报道   <b>全全全全</b> ②   0次                                                                                            | Understanding abyssal hill spacing<br>(2015-10-26)<br>・ 在海底是什么样? (2015-10-26)<br>・ 破野: FFV Reuben LaskerKrill 系統公<br>コ、統定的法書館の地球制画用の地画家 |  |  |  |  |  |
| 国际地圈生物圈计划(17)<br>科学杂志(7)<br>欧洲每洋生物普查(6)                                                                                      | 2         2015-11-05         CCC Selects Sonardyne Ranger 2 for DP FleetCCC (Underwater<br>Engineering) S AL,? providers of offshore construction and subsea services in the Middle<br>East and India Marine Technology         同, 徐先的先进船舶燃料测量40,<br>(2015-11-0-23) |                                                                                                    |  |  |  |  |  |
| Marine Technology(5)<br>CKSS研究院海岸帯研究中かん)                                                                                     | □摘要   ● TTML   网页快照   编译报道   合合合合 () 0次                                                                                                    | <ul> <li>沿海海冰驱动海洋环流的形成<br/>(2015-10-23)</li> </ul>                                                                                      |  |  |  |  |  |
| Marine Electronics(4)<br>西班牙 海洋研究所(4)                                                                                        | 3 2015-11-05 R// Neil Armstrong <u>伍兹霍尔研究所</u><br>田摘要   ● HTML   网页快照   编译报道   会会会会 ☆   0次                                                                                                    | <ul> <li>C-Innovation ROVs inks deal with<br/>Sonardyne (2015-10-23)</li> <li>研究人员探索利用微生物来青理漏油<br/>(2015-10-23)</li> </ul>              |  |  |  |  |  |
| <ul> <li>来源国家或组织</li> <li>美国(106)</li> </ul>                                                                                 | 2015-11-05 Emissions Control Takes Center Stage for Workboat Engines <u>Maritime Reporter</u>                                                                                                    | ◆ 热点主题     MORE →                                                                                                    |  |  |  |  |  |
| 吴国(100)<br>马来西亚(17)<br>其他(10)                                                                                                | □ 描要   ● HTML   网页快照   编译报道   ● ● ● ● ○ ○ ○ ○ ○ ○ ○ ○ ○ ○ ○ ○ ○ ○ ○                                                                                                    | -                                                                                                    |  |  |  |  |  |
| 德国(6)                                                                                                    | 5 2015-11-05 MER, Meridian Announce Strategic PartnershipMoran Environmental                                                                                                    | of mining waste disposal - May '15<br>(2015-10-20)                                                                                      |  |  |  |  |  |

资源分析栏目对抓取的信息从来源机构、国家或组织、机构类别、资源性质、监测主题、 抽取主题、发布时间、文档类型、语言种类进行分类。

重点资源栏目是对目前监测的信息源集中展示,并对近期发布的资源数量进行排序,对 发布较多资源的信息源显示其机构名和发布数量。

用户空间栏目是用户登录的界面,也是用户进行内容管理、资源订阅的栏目,用户可申 请账户进入。

高级检索栏目可对抓取的信息进行检索,检索框类可直接输入关键词进行检索,同时可 按发布时间、重要程度、资源性质、研究领域、机构国别和机构性质对资源分类检索。 期刊浏览栏目可对关注的期刊进行浏览,该栏目会显示已监测期刊近几年的发文情况,题目及摘要。(需要获取全文可上所图书馆检索 <u>http://124.16.218.2/web/24110/home</u>)

### 2 如何开始

(1)请访问: <u>http://kjqb.las.ac.cn/STMonitor/index.htm?serverId=180</u>

(2)点击页面右上角"注册",完成用户注册(用户机构为广东分院一三亚深海科学与工程研究所)

| 游客,您好!欢迎您进入三亚深海科学与工程研究所信息监测平台平台! | 请 登 | 录丨注册 | ➢研究所· | 一线科技信息监测服务 | ②帮助中心 | RSS RSS |
|----------------------------------|-----|------|-------|------------|-------|---------|
| 三亚深海科学与工程研究所                     | 信,  | 息出   | i测·   | 平台         |       | 5       |

### 🖹 用户注册: (\*号为必填项)

| *登陆名:   |              |                                                                                        |      |
|---------|--------------|----------------------------------------------------------------------------------------|------|
| * 输入密码: |              |                                                                                        |      |
| *确认密码:  |              |                                                                                        |      |
| * 真实姓名: |              |                                                                                        |      |
| * 用户机构: | 广东分院 ▼ 下属机构: | 华南植物园 ▼<br>华南植物园                                                                       | [添加] |
| * 电子邮箱: |              | <ul> <li>广州能源研究所</li> <li>广州地球化学研究所</li> <li>广州地球化学研究所</li> <li>广州生物医药与健康研:</li> </ul> |      |
| * 验证码:  | 8698         | 业热带农业生态研究所<br>深圳先进技术研究院<br>广州地理研究所<br>广东省昆中研究所                                         |      |
|         | 确认           | 广东省微生物研究所<br>广东省省生物研究所<br>广东省生态环境与土壤<br>广东省自动化研究所<br>南海海洋研究所                           |      |
|         |              | 国海海洋研究所<br>三亚深海科学与工程研                                                                  |      |

(3) 收到注册审核邮件,即可以开始服务申请、监测信息查看等系列工作

(4)登录平台

登录界面:

| 游客,您好!欢迎您进入三亚菜海科学与工程研究所信息监测平台                                 | 平台! 请 登录   注册 🥍 研究所一线科技信息监测服务 🕜 帮助中心 🖾 RSS                           |
|---------------------------------------------------------------|----------------------------------------------------------------------|
| ◎ 三亚深海科学与工程研究                                                 | 所信息监测平台                                                              |
| ♠ 首页 资源分析 重点信息源 用户空间 高级检索                                     |                                                                      |
| ◎ 您当前的位置:首页>用户登录 ▲ 用户登录:                                      |                                                                      |
| 密 码:                                                          | 您还未注册?马上注册!<br>忘记密码? 找回密码!<br>或者定可以联系中科院文献情报中心信息系统部:<br>010-82828382 |
| <ul> <li>登录 重新输入</li> <li>□ 记住用户名 ♥ 请注意网络安全,谨慎选择此项</li> </ul> |                                                                      |

完成登录:

|                                                                                    | zhuangzi ,欢迎您进入 三亚深海科学与工程研究所信息监测平台 平台! 【退出】 🤌研究所一线科技信息监测服务            |
|------------------------------------------------------------------------------------|-----------------------------------------------------------------------|
| ① 三亚?                                                                              | 采海科学与工程研究所信息监测平台                                                      |
| <b>會</b> 首页 资源分析                                                                   | 重点信息源 用户空间 高级检索 期刊浏览                                                  |
| 您当前的位置: <b>首页</b> > 关注的                                                            |                                                                       |
| å 用户空间                                                                             | 新资源                                                                   |
| <ul> <li>         一个人中心     </li> <li>         关注资源         • 订阅关注     </li> </ul> | 与出选中的资源: ◎ Excel ◎ CSV ◎ XML ◎ TDA □ 全选 <u>导出</u> □ Q <sub>4</sub> 查找 |
| <ul> <li>个人信息</li> <li>二二、二、二、二、二、二、二、二、二、二、二、二、二、二、二、二、二、二、二</li></ul>            | 关注的新资源共 1 条 发布时间◆ 重重<br>2015-11-5 R/V Neil Armstrong 伍兹霍尔研究所          |
| <ul> <li>监测信息源</li> <li>监测目录</li> <li>定制期刊</li> </ul>                              | □ 摘要    ● HTML   网页快照    ● 会会会会   (1人阅读)                              |

## 3.个人信息维护

用户在申请完账号后可对个人信息进行修改。

| 🐣 用户空间                                                                    |                                                                                                    |      |
|---------------------------------------------------------------------------|----------------------------------------------------------------------------------------------------|------|
| <ul> <li>一个人中心</li> <li>・ 关注资源</li> <li>• 订阅关注</li> <li>• 个人信息</li> </ul> | 修改用户信息: <sup> </sup> <sup> </sup> |      |
| ■ 监测管理                                                                    | 真实姓名:                                                                                                    |      |
| - 监测信息源<br>- 监测目录<br>- 定制期刊                                               | 用户邮箱: zhuanghongdun@sidsse.ac.cn<br>用户机构: 广东分院 ▼ 下属机构: 三亚深海科学与工1 ▼<br>用户类型: 领域普通用户<br>审核结果: 活跃<br>用户状态: 活动用户                                                                                                    | [添加] |
|                                                                           | 确认                                                                                                    |      |

# 4.订阅关注

用户可对自己感兴趣的资源进行关注。

(1) 关注研究机构

| 🛄 我的关注                     |           |                           |
|----------------------------|-----------|---------------------------|
| 我关注的机构 💮 增加 🗴 或者 🗸         | 我关注的对象和主题 | 🌍 <u>内部洗取</u> <u>外部新増</u> |
| 1. 日本海洋地球科学技术研究局 删除 增加关注目录 |           |                           |
| 2. 蒙特利湾水族馆研究所 删除 增加关注目录    |           |                           |
| 3. 美国斯克里普斯海洋研究所 删除 增加关注目录  |           |                           |
| 4 . 伍兹霍尔研究所 删除 增加关注目录      |           |                           |
|                            |           |                           |

#### 定时接收邮件

1、 📝 定时接收我关注的资源 2、接收资源的重要度不小于: 三星级 ▼ 3、邮件接收周期: ④ 每天 💿 每周

#### 登陆后默认显示

◎ 用户工作空间 💿 系统首页

#### 选择关注机构:

|    | 电探回干燥 海洋利学系                  |     | 澳大利亚海洋科学研究所         |   | 阿尔弗雷德·魏格纳极地相海;             |
|----|------------------------------|-----|---------------------|---|----------------------------|
|    | 突缩可入于 海洋科子家                  |     | 巴黎拉普拉斯学院            | 所 |                            |
|    | 巴基斯坦国家海洋研究所MIU               |     | 不莱梅大学地球科学系          |   | 澳大利亚联邦科学与工业研究!             |
|    | 贝德福德海洋学研究所                   |     | 德国气候计算中心            |   | 北约水下研究中心                   |
|    | 大西洋海洋研究中心                    |     | 本古て北大学              |   | 达尔豪西大学海洋系                  |
|    | 东京大学尖端科学技术研究中心               |     | 不乐工工八子              |   | 东京大学海洋研究所                  |
|    | 法国国家科学研究院                    |     | 法国海洋开友研究院           |   | 俄罗斯科学院谢尔绍夫海洋研究             |
|    | 国际地圈生物圈计划                    |     | 国际海底管理同             |   | ·<br>動 値 保 士 学 海 洋 研 空 由 心 |
|    | 国际海洋学委员会                     |     | 韩国海洋研究院             |   | 国际海洋勘探理事合                  |
|    | 加拿大水资源研究中心                   |     | 加拿大渔业技术研究所          |   | 四個人受开國休達学会                 |
|    | 科学杂志                         |     | 莱布尼茨海洋科学研究所         |   | 汉堡大子研究所                    |
|    | 美国徳古茂斯の工人学                   |     | 美国地球流体力学实验室         |   | 科技日报                       |
|    | 大国流元に知る工人子                   |     | 美国国家大气研究中心          |   | 曼利水力实验室                    |
|    | 美国弗吉尼亚海洋研究所<br>美国富富海洋东上 与数据号 |     | 美国海洋生物实验室           |   | 美国地质调查办公室                  |
|    | 美国国家海洋和大气管理同                 |     | 美国康奈尔大学纽约海洋基        |   | 美国国家海洋大气管理局                |
|    | 美国加州大学                       | 金   |                     |   | 美国华盛顿大学 环境学院               |
|    | 美国迈阿密大学海洋与大气研究联合机            |     | 美国夏威夷大学             |   | 美国马里兰大学大气与海洋系              |
| 14 |                              |     | 全球海洋观测系统            |   | 挪威海洋研究所                    |
|    | 欧洲海洋生物普查                     |     | 西班牙 海洋研究所           |   | 苏格兰海洋科学协会                  |
|    | 微体古生物学会                      |     | 印度国家海洋研究所CSTR-      |   | 意大利海洋渔业研究所                 |
|    | 印度国家海洋研究所CSIR-NIO            | NIO | のDSEBSCG/中前7CD/0011 |   | <b>五国屋彻斯特</b> 大学           |
|    | 英国南安普敦国家海洋学中心                |     | 苗国誓利茅斯海洋研究所         |   | 海北研究和安国公司                  |
|    | 自然-地球科学                      |     | 白铁-海洋利学             |   | ann 7.19XII(49)            |
|    | -                            |     | EX Att              |   |                            |
|    |                              |     |                     |   |                            |
|    |                              |     |                     |   |                            |
|    |                              |     |                     |   |                            |

(2) 关注研究对象或主题

关注研究主题可从已监测的主题和对象中勾选,也可以自行提交关注主题,管理员会 在第一时间对该主题进行监测。

#### 🛄 我的关注

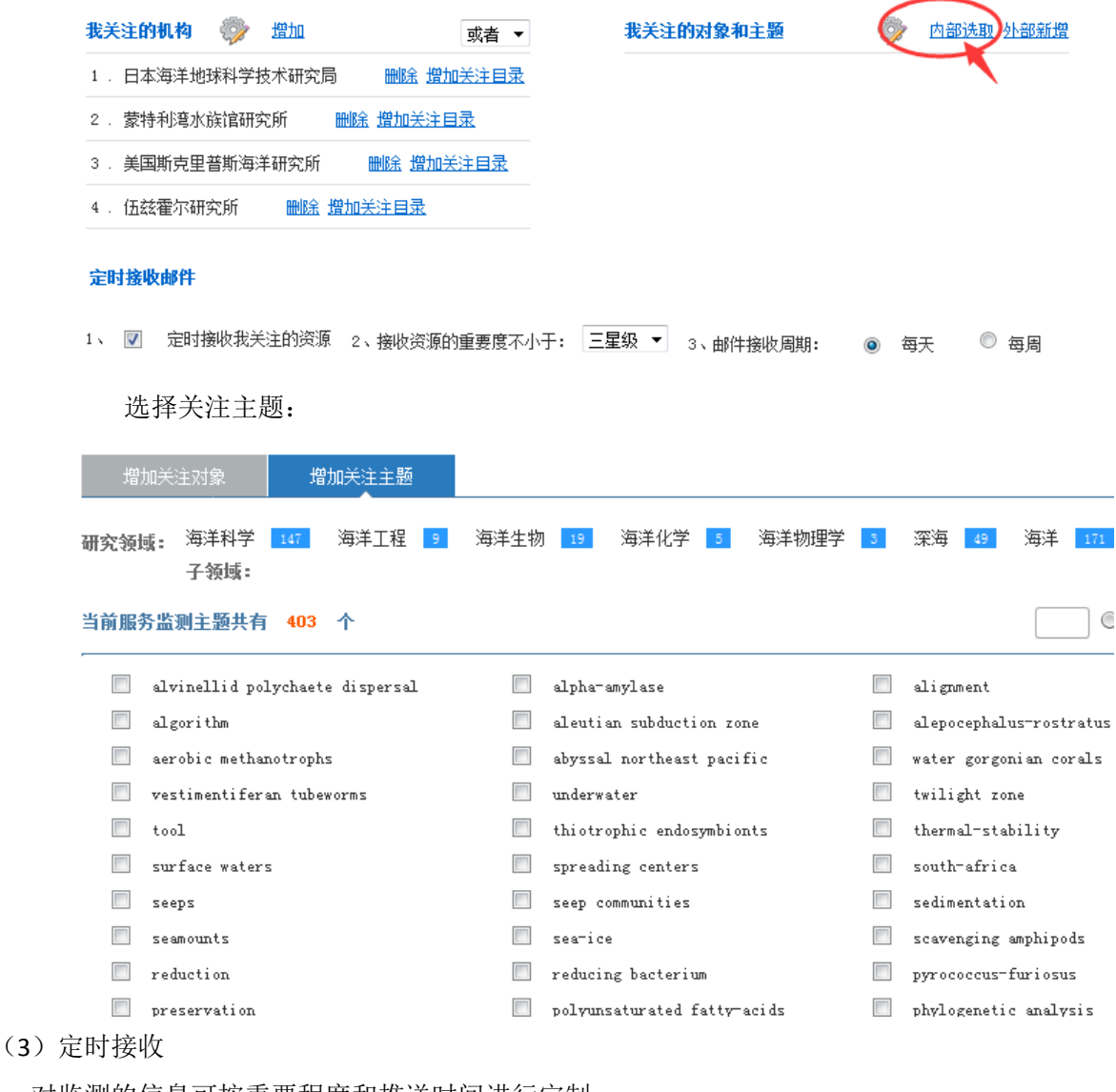

对监测的信息可按重要程度和推送时间进行定制。

🛄 我的关注

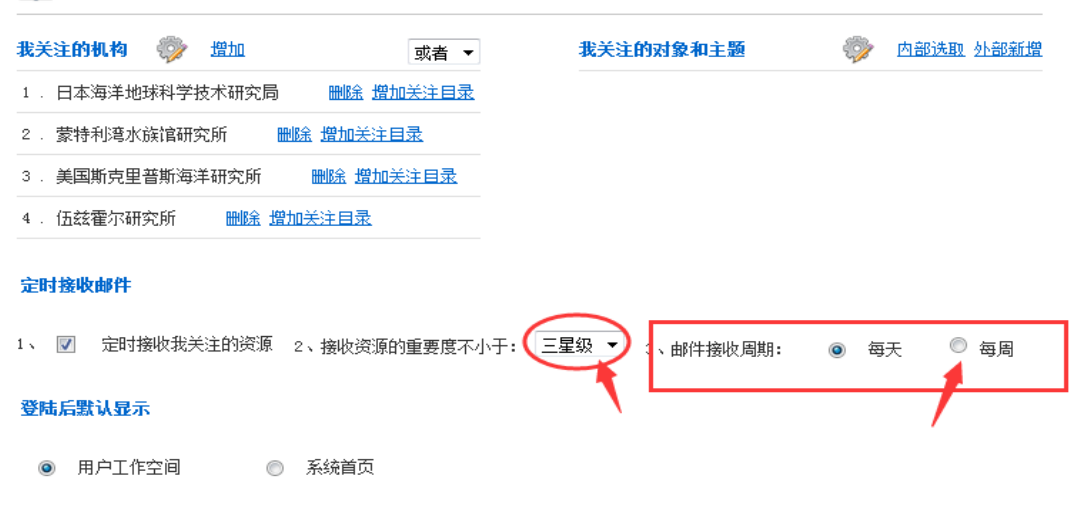

## 5.关注资源管理

|                                                                                                    | 深海科学与工程研究所信息监测平台                                                                                                    |
|----------------------------------------------------------------------------------------------------|----------------------------------------------------------------------------------------------------|
| 會 首页 资源分析                                                                                                    | 重点信息源 用户空间 高级检索 期刊浏览                                                                                                    |
| 您当前的位置: 首页 > 关注的<br>▲ 用户空间<br>● 个人中心<br>• 关注资源<br>• 订阅关注<br>• 个人信息                                                                                  | DY新资源<br>已关注资源信息的状态<br>可根据需要导出不同格<br>式的信息<br>与出选中的资源: ◎ Excel ◎ CSV ◎ XML ◎ TDA  全选 Ext   ④ 查选<br>关注的新资源共 1 条   发布时间◆ 重要度◆ 点击里◆ |
| <ul> <li>&gt;&gt;&gt;&gt;&gt;&gt;&gt;&gt;&gt;&gt;&gt;&gt;&gt;&gt;&gt;&gt;&gt;&gt;&gt;&gt;&gt;&gt;&gt;&gt;&gt;&gt;&gt;&gt;&gt;&gt;&gt;&gt;</li></ul> | ■ 1 2015-11-5       R/V Neil Armstrong 伍兹霍尔研究所         田摘要   新HTML   网页快照   ★★★★★   (1人阅读)         [1 页/ 1 条记录]                 |

对已关注资源内容进行管理

### 6.监测管理

对于用户需要监测但平台还未监测的信息源,用户可以按照下面步骤新增监测源,对 新增的监测源需要后台管理员完善监测目录才能完成监测。

| 合首页                                                                | 资源分析                | 重点信息源  | 用户空间           | 高级检索     | 期刊浏览       |     |        |             |         |            |
|--------------------------------------------------------------------|---------------------|--------|----------------|----------|------------|-----|--------|-------------|---------|------------|
| <ul> <li>您当前的</li> </ul>                                           | 的位置 <b>: 首页</b> 〉 信 | 這源管理   |                |          |            |     |        |             |         |            |
| 👗 用户空ì<br>🚔 个人፣                                                    | <b>间</b><br>中心      | 采集中信息  | 源 (0) 待审       | 核信息源 (0) | 暂停采集信息源(0) | 发生  | 上异常(0) |             |         |            |
| <ul> <li>关注资源</li> <li>订阅关注</li> <li>个人信息</li> </ul>               |                     | 当前信息源管 | 理共有 0个<br>信息源名 | 亦 包含     | 目录更新时间     | 新资源 | 总资源    | 中 潮<br>开放范围 | 遭<br>评分 | Q 查找<br>操作 |
| <ul> <li>监测信息</li> <li>监测信息</li> <li>监测目录</li> <li>定制期刊</li> </ul> | 管理<br>3源<br>2       |        |                |          |            |     |        |             |         |            |

对新增的监测源按研究领域、重要程度、所属国家和信息源性质进行定义,便与后期对 抓取的信息进行分类。

| ▲ 用户空间 ● 个人中心                                | 🗎 编辑信息源    | 信息:(*号为必填项)                     |                                   |
|----------------------------------------------|------------|---------------------------------|-----------------------------------|
| - 关注资源<br>- 订阅关注                             | *信息源名称:    |                                 | (例: White House)                  |
| <ul> <li>个人信息</li> </ul>                     | *中文名称:     |                                 | (例:美国白宫)                          |
| □□ 监测管理                                      | *信息源链接:    |                                 | (例: http://www.whitehouse.gov/)   |
| <ul> <li>・ 监测信息源</li> <li>・ 监测目录 </li> </ul> | 服务领域:      | 三亚深海科学与工程研究所信息监测平台              | 填写完信息源URL后,还不能<br>对该信息源进行监测,还需填   |
| - 定制期刊                                       | 研究领域:      | ▼ 添加                            | 写 <mark>临测目录,信息抓取是按监</mark> 测日录进行 |
|                                              | 信息源性质:     | 海洋科学 (联盟、学协会) ▼<br>海洋工程<br>海洋地氏 |                                   |
|                                              | *所属国家:     | 海洋生物<br>海洋化学                    |                                   |
|                                              | 信息源评分:     | 海洋物理学<br>深海<br>海洋               |                                   |
|                                              | 信息源所属领域配置: | 三亚深海科学与工程研究所 ▼                  |                                   |
|                                              | 信息源公开范围配置: | 研究所内公开 🔻                        |                                   |
|                                              | 信息源简介:     |                                 |                                   |
|                                              |            | 确认 返回                           |                                   |

监测目录的添加由管理员完成,管理员根据用户提交的的监测源,添加监测目录,用户 能在监测目录栏浏览监测目录状态,采集状态等。

| ▶ 您当前的位置: 首页 > 所有采集中的目录                                                              |   |         |                 |      |         |    |         |      |          |     |        |    |     |    |
|--------------------------------------------------------------------------------------|---|---------|-----------------|------|---------|----|---------|------|----------|-----|--------|----|-----|----|
| ▲ 用户空间                                                                               |   | 采集中 (0) |                 | (0)  | 待审核 (0) |    | 暂停采集(0) |      | 发生异常 (0) |     |        |    |     |    |
| <ul> <li>              ← 大文中心      </li> <li>             ÷ 关注资源         </li> </ul> |   | 当前」     | 当前所有采集中的目录共 0 个 |      |         |    |         |      |          |     |        |    |     |    |
| • 订阅关注<br>• 个人信息                                                                     |   |         | 序号              | 目录名称 | 资源性质    | 评分 | 所属信息源   | 更新时间 | 新资源      | 总资源 | 最新采集时间 | 对象 | 主题词 | 操作 |
| ■ 监测管理                                                                               |   |         |                 |      |         |    |         |      |          |     |        |    |     |    |
| <ul> <li>监测信息源</li> <li>监测目录</li> <li>定制期刊</li> </ul>                                | / |         |                 |      |         |    |         |      |          |     |        |    |     |    |

## 7.期刊定制

目前平台已按不同学科录入 5672 个期刊,用户可对自己关注的期刊进行定制,该平台 会采集定制期刊的信息。

| ▶ 您当前的位置: 首页 > 用用 | 中管理                                                                                   |                                  |                      |                                                   |       |     |  |  |  |  |
|-------------------|---------------------------------------------------------------------------------------|----------------------------------|----------------------|---------------------------------------------------|-------|-----|--|--|--|--|
| 👗 用户空间            | 目前定制了48个期刊,用户可以                                                                       |                                  |                      |                                                   |       |     |  |  |  |  |
| 🚔 个人中心            |                                                                                       |                                  |                      |                                                   |       |     |  |  |  |  |
| - 关注资源            |                                                                                       |                                  |                      |                                                   |       |     |  |  |  |  |
| ▪ Ⅵ阅天注<br>▪ 个人信息  | 期刊学科: 工程技术: 生物学: 医学: 地学: 化学: 交叉科学: 物理: 综合性期刊: 环境科学: 免疫学: 农林科<br>地学天文: 教学: 管理科学: 社会科学: |                                  |                      |                                                   |       |     |  |  |  |  |
| 四 水利農油            |                                                                                       |                                  |                      |                                                   |       |     |  |  |  |  |
|                   | 付百 1 期末日 13012 T □ □ □ □ □ □ □ □ □ □ □ □ □ □ □ □ □ □                                  |                                  |                      |                                                   |       |     |  |  |  |  |
| - 监测信息源<br>- 监测目录 | ■ 序                                                                                   | 号 期刊名称                           | 期刊中文名称               | ISSN号                                             | 是否已定制 |     |  |  |  |  |
| - 定制期刊            |                                                                                       | Journal of virology              | 《病毒学杂志》              | 0022-538X                                         | 否     |     |  |  |  |  |
|                   |                                                                                       | 2 Plos One                       | 《Plos综合》             | 1932-6203                                         | 是     | 定制  |  |  |  |  |
|                   |                                                                                       | Annals of Internal Medicine      | 《内科学纪事》              | 0003-4819                                         | 否     |     |  |  |  |  |
|                   |                                                                                       | 4 Journal of infectious diseases | 《传染病杂志》              | 1201-9712         否           0140-6736         否 |       |     |  |  |  |  |
|                   |                                                                                       | 5 Lancet                         | 《柳叶刀》                |                                                   |       |     |  |  |  |  |
|                   |                                                                                       | 6 HIV MEDICINE                   | 《HIV医学》              | 1464-2662                                         | 否     |     |  |  |  |  |
|                   | Journal of the International AIDS                                                     |                                  | 《国际艾滋病协会杂志》 1758-269 |                                                   | 否     |     |  |  |  |  |
| 1                 | 1 - 1                                                                                 | Conintr                          | 1                    | 1                                                 | l i   | I I |  |  |  |  |

### 8.主页上的其它功能

#### (1)编译报道

编译的报道会显示在右侧的编译报道栏中

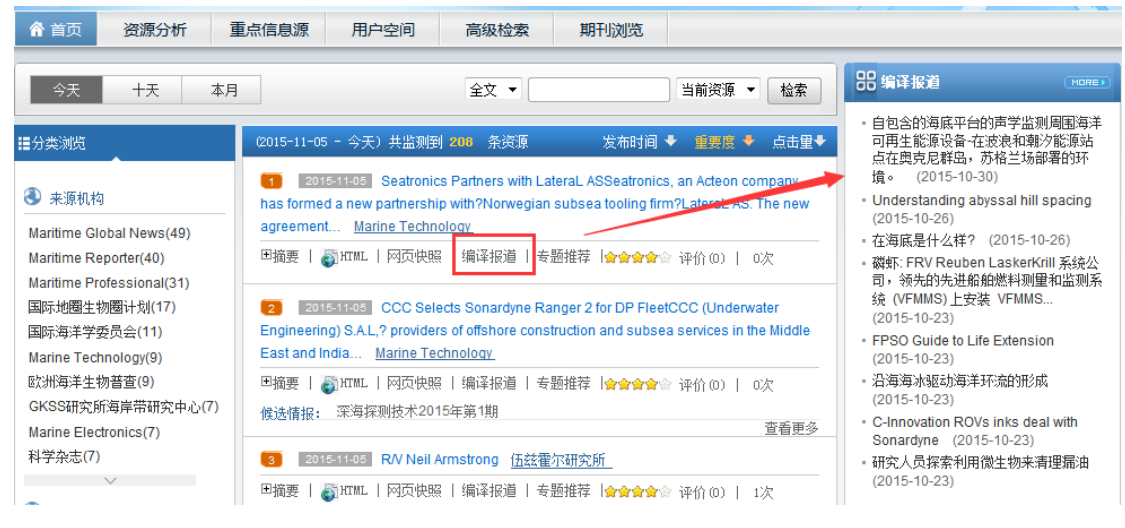

有自动翻译,图片自动抓取的功能

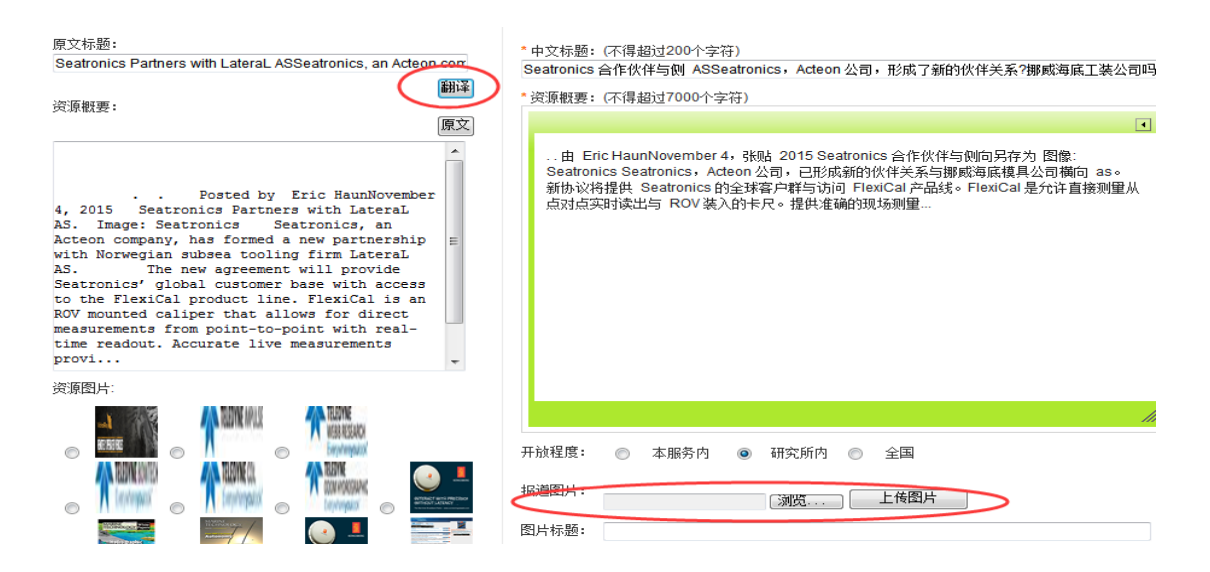

#### (2) 专题推荐

用户可以对抓取的信息资源进行专题推荐,这也是一个知识分享的过程(用户对读取的 信息内容按不同专题进行分类推荐,其它用户可对相同主题的知识内容进行浏览,提高了 所内科研人员知识汲取速度。

| ☆ 首页 资源分析 重                                                                                                    | 点信息源    用户空间                                                                                                    | 高级检索                                                                                                    | 期刊浏览                                                                                                    |                                                                                                 |                                                                                                    |                                                                                                    |                                                                                                    |  |  |
|----------------------------------------------------------------------------------------------------|----------------------------------------------------------------------------------------------------|----------------------------------------------------------------------------------------------------|----------------------------------------------------------------------------------------------------|-------------------------------------------------------------------------------------------------|----------------------------------------------------------------------------------------------------|----------------------------------------------------------------------------------------------------|----------------------------------------------------------------------------------------------------|--|--|
| 今天 十天 本月                                                                                                    |                                                                                                    | 全文 🔻                                                                                                    |                                                                                                    | 当前资源 🔻                                                                                          | 检索                                                                                                    | 品 <sup>编译报道</sup>                                                                                                    |                                                                                                    |  |  |
| ★源机构 ▲ 新原机构 Maritime Global News(49)<br>Maritime Reporter(40)<br>Maritime Professional(31) 国际场洋学委员会(11) 国际海洋学委员会(11) Marine Technology(9) 欧洲海洋生物音查(9) GKSS研究所海岸带研究中心(7) Marine Electronics(7) 科学杂志(7) | 2015-11-05 - 今天)共出現年<br>2 2015-11-05 Seatronic<br>has formed a new partnershi<br>agreement <u>Marine Techn</u><br>回摘要   副和正   网页快照<br>回 深海热液<br>2 2015-11-05 CCC Selt<br>Engineering) SAL,? provide<br>East and Iodia Marine Te | 200 条按源<br>s Partners with Later:<br>p with?Norwegian su<br>ology<br>注 编译报道 安顯<br>章 宗海采矿<br>确认 ;<br>ects Sonardyne Rang<br>s of offshore construct<br>thoology | 太布时间 ◆<br>aL ASSeatronics, a<br>bsea tooling firm?<br>推荐 😂全全全 ↔<br>恆回<br>er 2 for DP FleetCr<br>tion and subsea s | 重要度 ◆<br>an Acteon comp<br>LateraL AS. Th<br>评价 (0)   0次<br>新<br>Structure<br>Services in the I | 点击里◆<br>pany,<br>e new<br>:<br>增安题<br>:<br>:<br>:<br>:<br>:<br>:<br>:<br>:<br>:<br>:<br>:<br>:<br>:<br>:<br>:<br>:<br>:<br>:<br>: | <ul> <li>自包含的海底平台的港<br/>河西車能源设备在波<br/>点在與克尼群岛、苏柏<br/>墳。(2015-10-26)</li> <li>Understanding abyss<br/>(2015-10-26)</li> <li>在海底是什么样?(2)</li> <li>磷虾: FRV Reuben La<br/>司, 领先的先进船舱线<br/>统 (VFMMS)上安装、V<br/>(2015-10-23)</li> <li>FPSO Guide to Life E<br/>(2015-10-23)</li> <li>ご海海冰駅动海洋环済<br/>(2015-10-23)</li> <li>C-Innovation ROVs in<br/>Sonardyne (2015-11)</li> <li>研究人员探索利用微生<br/>(2015-10-23)</li> </ul> | P当出则周围海洋<br>泉和朝少能源站<br>計场部署的环<br>al hill spacing<br>015-10-26)<br>iskerKrill 系统公<br>料测量和监测系<br>(FMMS<br>xtension<br>油研形成<br>ks deal with<br>0-23)<br>:物来青理漏油 |  |  |
| ★原国家或组织<br>美国(152)                                                                                                    | □摘要   ♂ HTML   网页快照                                                                                                    | <br>3   编译报道   专题排                                                                                                    | 推荐   <mark>会会会会</mark> 会 ·                                                                                        | 评价(0)   0次                                                                                      | :                                                                                                    | 😺 热点主题                                                                                                    |                                                                                                    |  |  |
| 其他(21)<br>马来西亚(17)<br>德国(9)                                                                                                    | 健选情报: 深垣探则技术2015年第1期         查看更多           3         2015-11-05         RV Neil Armstrong         伍茲霍尔研究所                                                                                                    |                                                                                                    |                                                                                                    |                                                                                                 |                                                                                                    | <ul> <li>家海采矿</li> <li>Scottish scientists unearth effects<br/>of mining waste disposal - May '15<br/>(2015-10-28)</li> </ul>                                                                                                    |                                                                                                    |  |  |

(3) 评论和情报筛选

用户对己浏览的信息按重要程度进行评价,有助于管理员对监测目录重要程度的调整,使反馈的监测信息的重要程度更客观。同时文献信息中心将定期推出快报,很多快报的内容来源于此平台,也需要科研人员参与到其中,后台管理人员把每期快报主题发布在平台上(如下图中深海探测技术2015年第一期),科研人员对信息浏览的过程中若认为此

条内容与该主题切合,只需点击图中

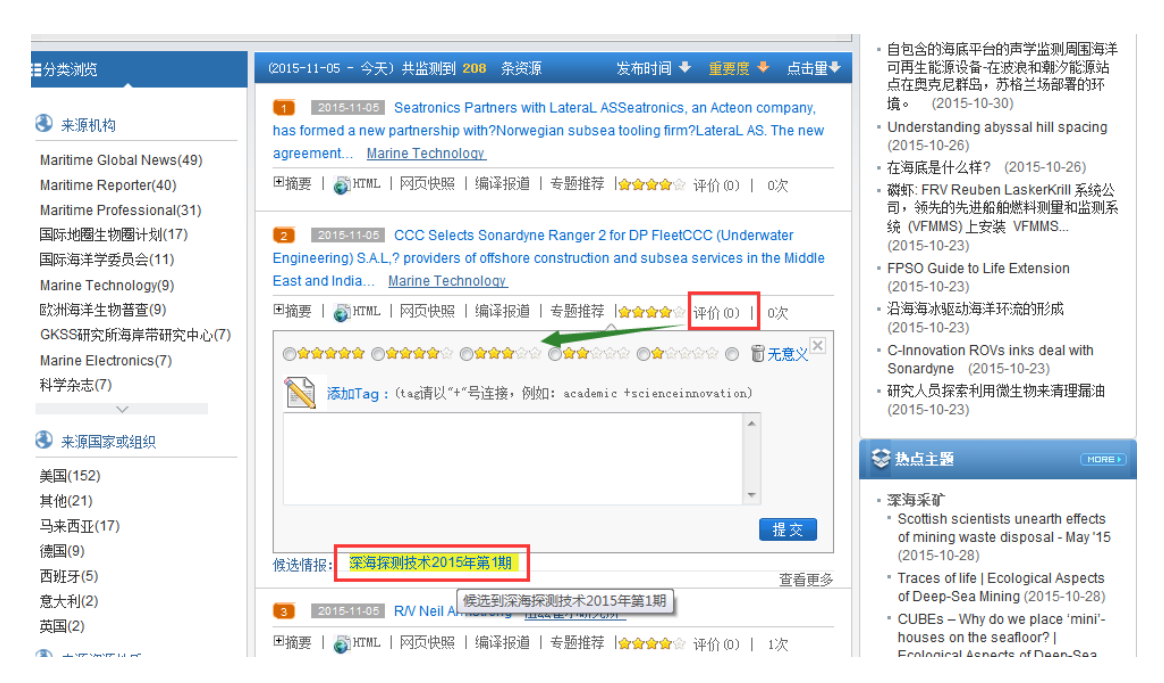

深海探测技术2015年第1期

即可。

最后,该平台还在不断的完善中,希望大家提出宝贵的意见,同时欢迎大家加入到整 个信息分享的过程中(主题词的完善、监测源的增加、信息重要性的评论、信息热点主题 的推荐)。

今享,让世界更美好!